## How to Reset Account Security Question and Answer

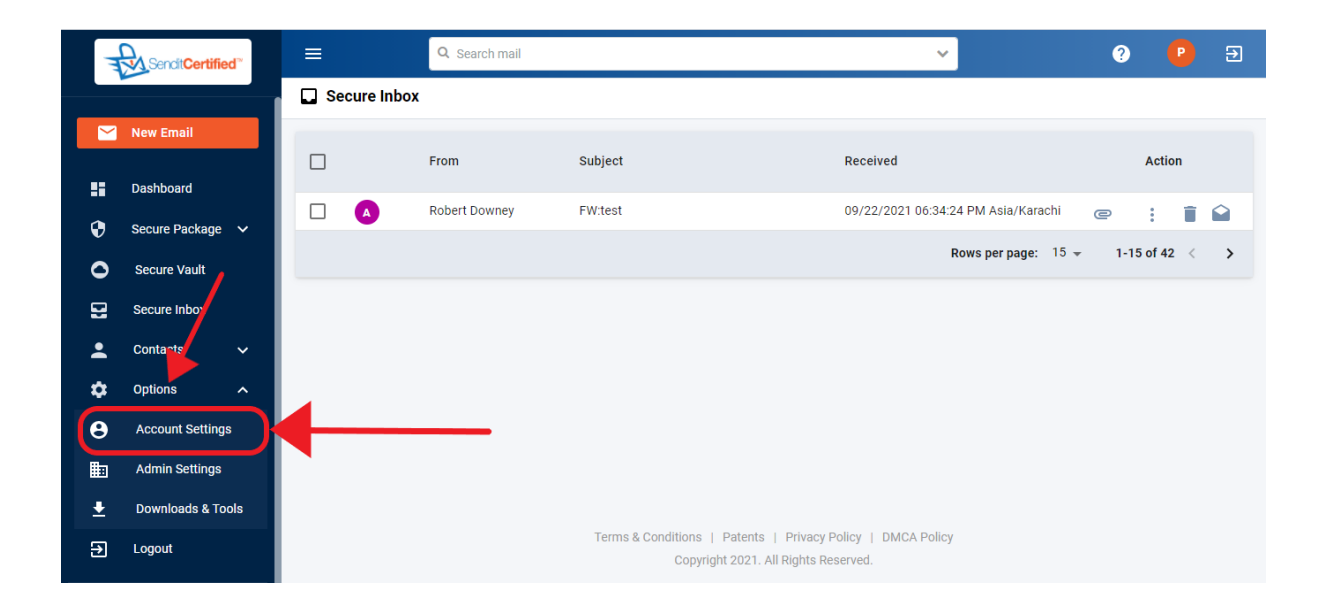

→ If you would like to change your Security Question and Password once you have logged in to your account. Go to "**Options**" and then click on the "**Account Settings**".

| T        | Sendit <b>Certified</b> |  | ≡                          |                           |                               |                       | (                                                                | ?      | ₽ ∋         |  |  |
|----------|-------------------------|--|----------------------------|---------------------------|-------------------------------|-----------------------|------------------------------------------------------------------|--------|-------------|--|--|
|          |                         |  | <b>e</b> Account Settings  |                           |                               |                       |                                                                  |        |             |  |  |
|          | New Email               |  | Account Details Contac     | Details Security Settings | Site Settings                 | Secure Inbox Settings | Payment M                                                        | ethods |             |  |  |
| ::       | Dashboard               |  | Active Plan Details        |                           |                               | g-                    |                                                                  |        |             |  |  |
| •        | Secure Package 🗸        |  | Email Address              | Company Name              |                               | Subscription          | ah                                                               |        |             |  |  |
| 0        | Secure Vault            |  | bexzaro 123j@yaungsnop.com | DRI                       | DRI                           |                       | and 5GB Secure vault feature and many more at<br>49.95 USD/month |        |             |  |  |
|          | Secure Inbox            |  | Account Start Date         | Account Expiry [          | Date<br>newal Due in 88 days) | Payment Option        |                                                                  |        |             |  |  |
| <b>.</b> | Contacts 🗸 🗸            |  | Amount                     | 12/15/2021 (Re            |                               |                       |                                                                  |        |             |  |  |
| \$       | Options ^               |  | \$49.95                    |                           |                               |                       |                                                                  | Duro   | baaa Add On |  |  |
| •        | Account Settings        |  | Active Add On Details      |                           |                               |                       |                                                                  | Purc   | nase Add-On |  |  |
| •        | Downloads & Tools       |  |                            |                           |                               | C                     | २ 🖶                                                              |        | Ŧ           |  |  |
| Ð        | Logout                  |  | Add On Name                | Start Date                | End Date                      | Subscribed Quar       | ntity                                                            |        |             |  |  |
|          |                         |  | Add Extra User             | Sep 13, 2021              | Oct 12, 2021                  | 1                     |                                                                  |        |             |  |  |

→ Once on the "Account Settings" page click the "Security Settings" tab.

|    | Sendit Certified  |   |                                         |   |                            | ?      | P         | € |
|----|-------------------|---|-----------------------------------------|---|----------------------------|--------|-----------|---|
|    |                   | θ | Account Settings                        |   |                            | Change | Bacoword  |   |
|    | New Email         |   |                                         |   |                            | Change | Password  |   |
| :: | Dashboard         |   | Select your account security question * | 0 | Answer for your question * |        | (         |   |
| ۲  | Secure Package 🗸  |   | What is your favorite color?            | • | red                        |        | 1         |   |
| 0  | Secure Vault      |   | Confirm answer *                        |   |                            |        | I 1       |   |
|    | Secure Inbox      |   | red                                     |   |                            |        |           |   |
| :  | Contacts 🗸 🗸      |   |                                         |   |                            | Sav    | e Changes |   |
| \$ | Options ^         |   |                                         |   |                            |        |           |   |
| Θ  | Account Settings  |   | Personal Security Image *               | 0 |                            |        |           |   |
|    | Admin Settings    |   | Select Image - Selected Image:          |   |                            |        |           |   |
| Ŧ  | Downloads & Tools |   | Upload Image                            |   |                            |        |           |   |
| €  | Logout            |   |                                         |   |                            | Sav    | e Changes |   |

→ On the "Security Settings" tab, delete the security question and answer that you already have and then enter your new question and answers then click on the "Save Changes" button.